# Начальная настройка Proxmox 6 после установки

# Оглавление

| Начал | ьная                                            | настройка Proxmox 6 после установки | 1 |
|-------|-------------------------------------------------|-------------------------------------|---|
| 1.    | Разб                                            | бивка диска:                        | 1 |
| 1     | 1.                                              | Создадим на этом месте 2 раздела:   | 1 |
| 1     | 2.                                              | Отформатируем созданные разделы     | 1 |
| 1     | .3.                                             | Монтирование новых разделов         | 1 |
| 2.    | SUD                                             | 0                                   | 2 |
| 3.    | 3. Репозитории                                  |                                     | 2 |
| 4.    | 4. Русификация консоли Proxmox                  |                                     | 2 |
| 5.    | Установим дополнительное ПО                     |                                     | 3 |
| 6.    | Внезапные перезагрузки Proxmox, вариант лечения |                                     | 3 |
| 7.    | Disk Health Email Alerts                        |                                     | 3 |
| 8.    | Отключаем баннер об отсутствии подписки         |                                     | 3 |
| 9.    | Фай                                             | ілы кофигураций ВМ                  | 3 |

# 1. Разбивка диска:

При установке Proxmox, ограничиваем размер установки hdsize – указываем 500G (стоит также попробовать ограничить раздел root, т.к. по дефолту установщик отводит для него 100G, это слишком много, на мой взгляд, 50G – более чем достаточно) Таким образом, у нас остается не размеченным, почти 500G с терабайтного диска.

# 1.1. Создадим на этом месте 2 раздела:

/iso — для хранения iso образов установочных дисков /vmbackup — для резервных копий BM

# fdisk /dev/sda

n — создаем новый раздел номер оставляем по-умолчанию (4) размер задаем +50G n — создаем новый раздел номер оставляем по-умолчанию (5) размер задаем на всё оставшееся пространство w — для записи изменений на диск q — выход из fdisk

# 1.2. Отформатируем созданные разделы

```
mkfs -t ext4 /dev/sda4
mkfs -t ext4 /dev/sda5
```

# 1.3. Монтирование новых разделов

mkdir /iso /vmbackup

## посмотрим идентификаторы файловых систем

lsblk --fs

# nano /etc/fstab

#### добавим данные о наших разделах

```
# sda4
UUID=63c014c3-9615-49bb-86a0-48148994b742 /iso ext4 errors=remount-ro 0 0
# sda5
UUID=b73759a6-d1ac-4190-ad20-9d89478c34c8 /vmbackup ext4 errors=remount-ro 0 0
```

#### Смонтируем разделы

sudo mount -a

#### проверяем монтирование

df -h -x tmpfs -x devtmpfs

## 2. SUDO

su -Пароль apt install sudo usermod -aG sudo da2001 reboot

#### 3. Репозитории

sudo nano /etc/apt/sources.list

### приводим к виду

```
deb http://mirror.yandex.ru/debian buster main
deb-src http://mirror.yandex.ru/debian buster main
```

```
deb http://mirror.yandex.ru/debian buster-updates main
deb-src http://mirror.yandex.ru/debian buster-updates main
```

deb https://mirror.yandex.ru/debian-security buster/updates main
deb-src https://mirror.yandex.ru/debian-security buster/updates main

#### редактируем репозитории Proxmox

nano /etc/apt/sources.list.d/pve-enterprise.list

#### приводим к виду

#deb https://enterprise.proxmox.com/debian/pve buster pve-enterprise
deb http://download.proxmox.com/debian/pve buster pve-no-subscription

#### далее обновляем кеш пакетов и обновляем

sudo apt update && sudo apt dist-upgrade -y

4. Русификация консоли Proxmox

nano /etc/default/locale

меняем на:

LANG=ru RU.UTF-8

после чего запускаем:

dpkg-reconfigure locales

настраиваем переключение раскладки

dpkg-reconfigure keyboard-configuration

### 5. Установим дополнительное ПО

sudo apt install mc htop lm-sensors

Im-sensors – отображение температуры компонентов. Перед использованием, необходимо опросить имеющиеся датчики

sudo sensors-detect

на все вопросы отвечаем как просит система. Для отображения температуры введем

sensors

#### 6. Внезапные перезагрузки Proxmox, вариант лечения

Несколько раз в день, иногда несколько раз подряд, происходили внезапные перезагрузки. Длительные гугления привели к следующему решению:

sudo nano /etc/default/grub

в строку GRUB\_CMDLINE\_LINUX\_DEFAULT добавляем intel\_idle.max\_cstate=1 строка будет выглядеть так:

GRUB CMDLINE LINUX DEFAULT="quiet splash intel idle.max cstate=1"

Сохраняем, выходим, обновляем конфиг grub

sudo update-grub

Перезагружаемся. Этими действиями мы отключаем какие-то энергосберегающие настройки, видимо они сильно ограничивали проц.

- 7. Disk Health Email Alerts https://pve.proxmox.com/wiki/Disk\_Health\_Email\_Alerts
- 8. Отключаем баннер об отсутствии подписки В консоли хоста вводим:

sed -i "s/getNoSubKeyHtml:/getNoSubKeyHtml\_:/" /usr/share/javascript/proxmoxwidget-toolkit/proxmoxlib.js

перелогинемся, возможно потребуется удалить куки и историю браузера

### 9. Файлы кофигураций ВМ

Файлы конфигураций машин qemu лежат в папке:

/etc/pve/nodes/(имя узла PROXMOX)/qemu-server/